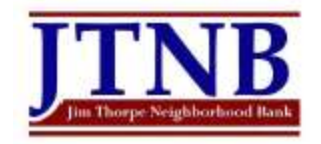

## **1.** Log into Internet Banking, click Accounts, click e-Statements then click View e-Statement

| JTNB<br>Jun Thorpe Neighborhood Bank | Home   | Accounts   | Transfers        | Pay My B    | ills Manage I   |
|--------------------------------------|--------|------------|------------------|-------------|-----------------|
|                                      | Accour | ts Summary | Account Activity | eStatements | Guard Your Card |
| ✓ eStatements                        |        |            |                  |             |                 |

To enroll in eStatements simply click "View Statements" below, and follow the prompts. Once enrolled, you will have online access to electronic statements for all future statements.

Niew eStatements

### 2. Click "Statement" to the left of the desired Account Number

| Documents                    |           |
|------------------------------|-----------|
| PDF Historic Statements (39) | 1011      |
| Statements (84)              | 1011      |
| Statements (84)              | 361043210 |
| Statements (4)               | 361140595 |

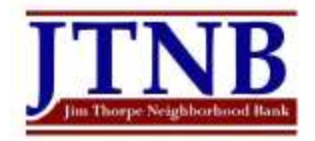

**3.** Choose the appropriate statement date

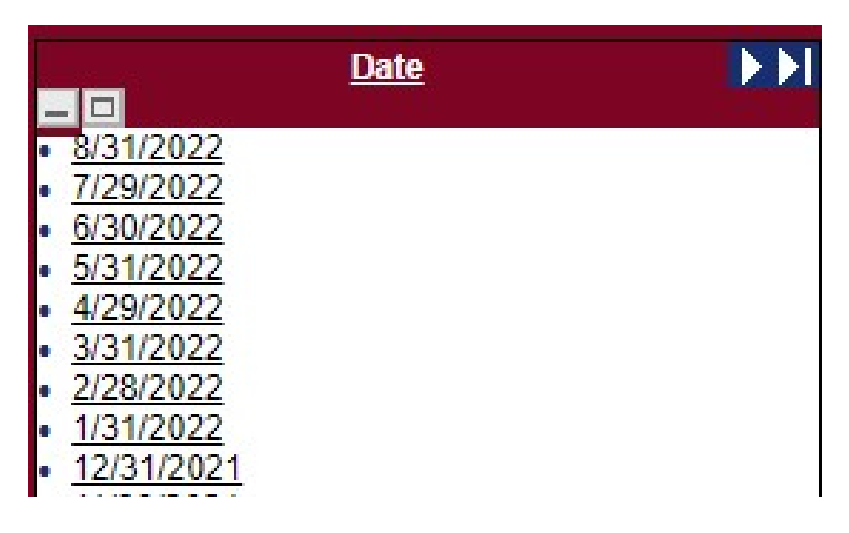

## 4. TO SAVE THE STATEMENT

Click Printable Version (near the middle of the right side of screen)

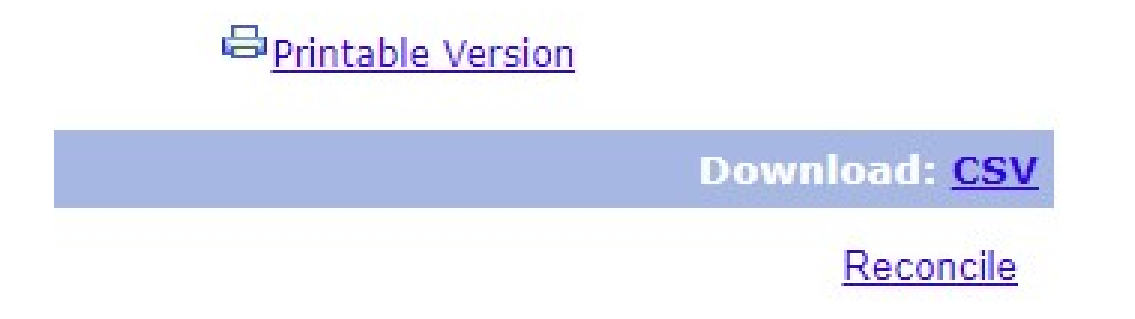

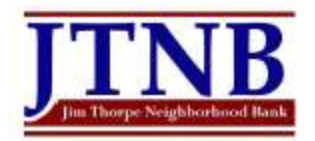

# 5. Destination: Save as pdf

| rint                   |        |
|------------------------|--------|
| tal: 2 sheets of paper |        |
| Microsoft Print to PDF | $\sim$ |
|                        |        |
| opies                  |        |
| opies                  |        |

- 6. Click Save
- 7. Choose the desired location to save the .pdf file
- 8. Change the file name to: Account Number \_ Statement date (Example: 987654321\_013121.pdf)

.

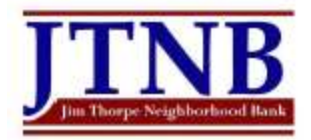

# **TO SAVE THE CHECK IMAGES**

Click View Images (near the middle of the left side of screen)

View Check Images

**Destination: Save as pdf** 

**Click Save** 

Choose the desired location to save the .pdf file

Change the file name to: Account Number \_ Statement date \_ Checks (Example: 987654321\_013121\_Checks.pdf)